## Rellenar datos para la convocatoria de exámenes presenciales

1. Acceda a su perfil.

| = <b>1</b> <u>\$</u> }                              | Aula Virtual Cideod Ms cursos • Ascursos • E | rioces *             | ۵ 📽 ∩ -                                   |
|-----------------------------------------------------|----------------------------------------------|----------------------|-------------------------------------------|
| © Pégina Mincipal                                   | Aula Virtual CIERD (CIDEAD)                  | Menú prin<br>ENLACES | Pruebos Admin     Area personal           |
| Calendaria<br>D'Anstrivas privadue<br>D'Ale current |                                              | Rovedac<br>Categori  | Prefix     Preferencias     Cerrar sesión |

2. Vaya a la pestaña "Detalles" y, a continuación, compruebe si ya tiene seleccionada la sede deseada. En caso de que no tenga ninguna sede seleccionada o desee modificarla, pulse en "Editar perfil".

| Perfil de usuario         |                                      |
|---------------------------|--------------------------------------|
| Página Principal Área per | rsonal Perfil                        |
| <u>ن</u>                  | Cursos                               |
|                           | Detalles de usuario<br>Editar perfil |
| Pruebas                   | Dirección de correo                  |

3. En "Otros campos" **seleccione la sede de su preferencia** para realizar los exámenes y pulse en "**Actualizar información personal**".

|                                                                                                    | Calovonid                           |        |
|----------------------------------------------------------------------------------------------------|-------------------------------------|--------|
|                                                                                                    | España - Álava                      |        |
|                                                                                                    | España - Barcelona                  |        |
|                                                                                                    | España - Ceuta                      | imo po |
|                                                                                                    | España- Gijón                       |        |
| Descripción de la imagen                                                                                         | España - Granada                    |        |
| and the second second second second second second second second second second second second second second second | España - La Rioja                   |        |
|                                                                                                    | España - Las Palmas de Gran Canaria |        |
| Nombres adicionales                                                                                              | España - Madrid                     |        |
|                                                                                                    | España - Mallorca                   |        |
| Intereses                                                                                                    | España - Melilla                    |        |
|                                                                                                    | España - Mórida                     |        |
| Oncional                                                                                                    | España - Murcia                     |        |
| operendi                                                                                                    | España - Pampiona                   |        |
| Otras agreenes                                                                                                   | España - Santa Cruz de Tenerife     |        |
| otros campos                                                                                                    | España - Santander                  |        |
|                                                                                                    | España - Santiago de Compostela     |        |
|                                                                                                    | España - Sevilla                    |        |
|                                                                                                    | España - Toledo                     |        |
|                                                                                                    | España - Valencia                   |        |
|                                                                                                    | Cooston Valladalist                 |        |
| Sede_mayo_2024                                                                                                   |                                     |        |

Si además desea actualizar su ciudad de residencia y/o su teléfono:

4. En el bloque "General" introduzca su lugar de residencia en "Ciudad"

| - General           |   |                                        |
|---------------------|---|----------------------------------------|
| Nombre              |   | Pruebas                                |
| Apellido(s)         |   | Admin                                  |
| Dirección de correo |   | sin@correo.es                          |
| Mostrar correo      | 0 | Ocultar a todos mi dirección de correo |
| Perfil MoodleNet    | 0 |                                        |
| Ciudad              |   |                                        |

5. En "Opcional" introduzca su teléfono de contacto en el campo "**Teléfono**", tanto si es un móvil como si es un fijo (**no** usar el campo "Teléfono móvil" que aparece debajo). Por razones técnicas, por favor, no introduzca el carácter +

| <ul> <li>Opcional</li> </ul> |  |
|------------------------------|--|
| Página web                   |  |
| Número de ICQ                |  |
| ID Skype                     |  |
| ID AIM                       |  |
| ID Yahoo                     |  |
| ID MSN                       |  |
| Número de ID                 |  |
| Institución                  |  |
| Departamento                 |  |
| Teléfono                     |  |

- Asegúrese de que su correo electrónico aparece correctamente en el bloque "General", de no ser así diríjase a <u>cidead@educacion.gob.es</u> solicitando su cambio.
- 7. Cuando termine los cambios, recuerde pulsar el botón de "Actualizar información personal".

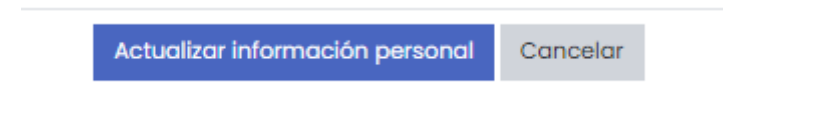

8. Una vez haya actualizado la información personal, acceda de nuevo a su perfil de usuario para comprobar que los cambios se han actualizado correctamente y que figura seleccionada la sede en la que desea examinarse.

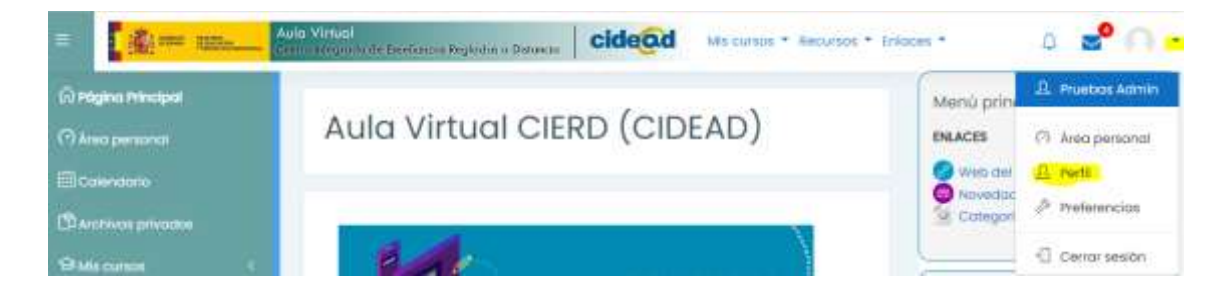

| Detalles de usuario |             |
|---------------------|-------------|
|                     | Editar perf |
| Dirección de correo |             |
| sincorreo@xyz.es    |             |
| País                |             |
| España              |             |
| Sede_mayo_2024      |             |
| España - Madrid     |             |